# Loja Virtual Simples somente com Joomla

Criando uma pequena loja virtual somente com o Joomla, que permita pagamento direto via depósito ou transferência bancária, mas também que ofereça opções de compra pelo PagSeguro e pelos cartões de crédito Visa e MasterCard com o PayPal.

Os softwares de loja virtual atualmente apresentam dificuldades, especialmente para o gerenciamento da loja. Uma loja com o Joomla tem como grande virtude a facilidade de gerenciamento dos produtos.

Este projeto cria uma loja virtual simples apenas com o Joomla 2.5.19 sem nenhuma extensão de terceiros. Instalei o Joomla somente para a loja com o framework Gantry para oferecer conforto aos visitantes com celulares e tablets. Este projeto não conta com o carrinho, apenas o botão de compra direta. A meu ver para usar o carrinho deveria optar entre PagSeguro ou PayPal e não os dois, como adotei.

Cada artigo de produto terá:

Imagem miniatura Nome do Produto Preço Leia Mais

Imagem alinhada à esquerda. Espaçamento vertical e horizontal de 10 e borda 2. Nome do Produto Descrição Preço Opções de compra direta (depósito ou transferência bancária) e um botões para comprar através do PagSeguro e do Paypal com Visa e CredCard.

Após instalar o Joomla, instalei o idioma pt-br no site e no admin.

#### **Recomendações Importantes**

- As imagens devem ser de ótima qualidade/resolução

- Cada imagem deve ser redimensionada individualmente e todas as miniaturas devem ter exatamente o mesmo tamanho. Assim como também todas as imagens grandes devem ter exatamente o mesmo tamanho.

#### **URL Amigáveis**

Ative as URLs amigáveis e o mod\_rewrite (somente se for suportado pelo servidor)

#### **Configurar artigos**

Aqui está o segredo maior da loja

Conteúdo - Gerenciador de Artigos - Opções Vou citar somente as opções que precisam ser mudadas

Artigos

Título - Ocultar Títulos como link - Não Introdução - Ocultar

Categoria - Ocultar Link da Categoria - Não

Autor - Ocultar Data de publicação - Ocultar Exibir navegação - Ocultar

Exibir Título no Leia Mais - Ocultar

Ícones - Ocultar Ícones de impressão - Ocultar Ícones de e-mail - Ocultar Acessos - Ocultar

#### **Configurar Menus**

Menus - Main Menu – Home ou Iniciar - Opções de Layout Artigos principais - 0 Introdução Artigos - 8 Colunas - 4 Links - 4

Teremos assim 4 colunas, cada linha com 4 artigos e 8 artigos por página. Estas configurações devem ser aplicadas também para cada menu de categoria em blog. Vá em Menus – Main Menu - Moda Feminina – Opções de Layout do Blog à direita

# Regras Úteis

Em cada artigo o Apelido deve ser o código do produto. Exemplos: modaf01, diver13, modaf15 (estes códigos devem ser inseridos no cadastro dos produtos no Paypal e PagSeguro, lembre disso).

Cada imagem de produto deve vir em dupla: uma imagem grande cujo nome sendo o código do produto mais extensão e uma miniatura, com nome o código e min ao final mais extensão:

Exemplo: imagem - modaf01.jpg miniatura - modaf01min.jpg

# Sugestões

- Trocar a imagem dos botões.
- Colocar link também na imagem do produto.
- Abaixo do artigo mostrar uma vídeo-aula de demonstração do produto.

#### Vamos criar duas categorias de produtos:

Moda Feminina Diversas

## **Configurar Plugin do Editor TinyMCE**

Extensões – Gerenciador de Plugins – Editor TinyMCE Funcionalidade – Extendido – Salvar e Fechar

Assim nosso editor apresentará mais recursos, como o botão construtor de tabelas.

#### Enviar as imagens dos produtos para o servidor

Criar uma pasta para as imagens da loja em: loja\images\camisetas

#### Criando um Artigo Passo-a-passo

Conteúdo – Gerenciador de Artigos – Novo Artigo

Vou usar nomes genéricos para as camisetas, mas é importante usar nomes mais adequados e específicos.

Titulo – Moda Feminina 01 Apelido – modaf01

Inserir a imagem da miniatura camisetas\moda01min.jpg

Clicar abaixo em Imagem Clicar na pasta camisetas e selecionar **moda01min.jpg**.

Repita o nome da camiseta abaixo da miniatura e em negrito:

Moda Feminina 01

Logo abaixo entrei com o preço, mas fique bem à vontade. Talvez seja mais indicado entrar o preço apenas no artigo principal da camiseta, abaixo do Leia Mais.

Preço R\$ 23,00

Abaixo insira um Leia Mais...

Ficará assim:

Acessos: 26

Preço R\$ 28,00

> Leia mais...

Insira um link para este artigo na miniatura. Quando o cliente clicar no Leia Mais ou na miniatura ele abrirá o artigo final.

Link da miniatura. Salve o artigo. Vá ao site e clique no leia mais do artigo. Pegue o link e copie apenas a parte após **loja**. Exemplo: <u>http://tiagoarts.com/loja/moda-feminina/3-modaf02</u> Neste caso use apenas: moda-feminina/3-modaf02 Este procedimento deixa seu site menos inseguro, pois o link fica apenas interno.

Abaixo da linha vermelha pontilhada do Leia Mais insira a foto em tamanho normal moda01.jpg

Após inserir a imagem tecle enter para gerar uma linha em branco após a imagem.

Agora clique na imagem e depois clique no botão Image do editor.

Image Description – Moda Feminina 01. Alignment – left. Vertical Space e Horizontal – 10 Border - 2

#### Ficará assim:

| 😻 Insert/Edit Image - Mozilla Firefox 😑 🗖 🔀            |                              |  |  |  |
|--------------------------------------------------------|------------------------------|--|--|--|
| 🕙 tiagoarts.com/loja/media/editors/tinymce/jscript 🏠 📿 |                              |  |  |  |
| Insert/Edit Image                                      |                              |  |  |  |
| Image URL                                              | images/camisetas/modaf01.jpg |  |  |  |
| Image Description                                      | Moda Feminina 01             |  |  |  |
| Alignment                                              | Left v                       |  |  |  |
| Dimensions                                             |                              |  |  |  |
| Border                                                 | 2                            |  |  |  |
| Vertical Space                                         | 10                           |  |  |  |
| Horizontal Space                                       | 10                           |  |  |  |
|                                                        |                              |  |  |  |
| Update                                                 | Cancel                       |  |  |  |

Abaixo da imagem tecle Enter duas vezes.

Suba uma linha e insira uma linha com o editor.

Abaixo da linha insira o botão de Comprar do PagSeguro e o do PayPal. Veja como proceder a seguir.

# Cadastrar cada um dos Produtos no PagSeguro e no PayPal

#### PayPal

<u>https://www.paypal.com/br/cgi-bin/webscr?cmd=\_singleitem-intro-outside</u> Clique em Crie seu botão agora mesmo e siga as instruções. Claro que precisa de uma conta no PayPal.

# PagSeguro

Acessar sua conta e cadastre cada um dos produtos e crie um botão para cada um. Copie o código do botão e cole no site da loja. <u>http://pagseguro.com.br</u>

Login

Vender Manual de integração Documentação Botões de Pagamento Categorias - Roupas e Acessórios Identificação da fatura - promo01

## Colando os Códigos no Editor

Como é um código HTML, precisamos clicar no botão HTML do editor para inserir.

Clique abaixo da linha e clique no botão Código Fonte, com HTML.

Entre este código (claro que deve adaptar para o seu código):

```
<strong>Pagamentos Digitais com</strong>
<em><strong>PagSeguro, PayPal, Visa, Credcard, American
Express</strong></em>
<form target="pagseguro"
action="https://pagseguro.uol.com.br/checkout/v2/payment.html" method="post">
<!-- NÃO EDITE OS COMANDOS DAS LINHAS ABAIXO -->
<input type="hidden" name="code"
value="DD325B4BCECEC8B664191FA41ECD91F1" />
<input type="image"
src="https://p.simg.uol.com.br/out/pagseguro/i/botoes/pagamentos/209x48-comprar-
assina.gif" name="submit" alt="Pague com PagSeguro - é rápido, grátis e seguro!" />
</form>
<form action="https://www.paypal.com/cgi-bin/webscr" method="post" target=" top">
<input type="hidden" name="cmd" value=" xclick">
<input type="hidden" name="business" value="ribafs@gmail.com">
<input type="hidden" name="lc" value="BR">
<input type="hidden" name="item name" value="Moda Feminina 01">
<input type="hidden" name="item number" value="modaf01">
<input type="hidden" name="amount" value="23.00">
<input type="hidden" name="currency_code" value="BRL">
<input type="hidden" name="button subtype" value="services">
<input type="hidden" name="no note" value="0">
```

```
<input type="hidden" name="bn" value="PP-
BuyNowBF:btn_buynowCC_LG.gif:NonHostedGuest">
<input type="image"
src="https://www.paypalobjects.com/pt_BR/BR/i/btn/btn_buynowCC_LG.gif" border="0"
name="submit" alt="PayPal - A maneira fácil e segura de enviar pagamentos online!">
<img alt="" border="0" src="https://www.paypalobjects.com/pt_BR/i/scr/pixel.gif" width="1"
height="1">
</form>
```

Clique em Update

# **Desabilitar Plugin**

Desabilite o plugin Conteúdo – Ocultar E-mail para não atrapalhar nas compras.

## **Como Ficou o Site**

Salve, acesse o site e veja como ficou. Clique no botão Leia Mais e depois clique no botão Comprar do PagSeguro.

🛓 Acessos: 20

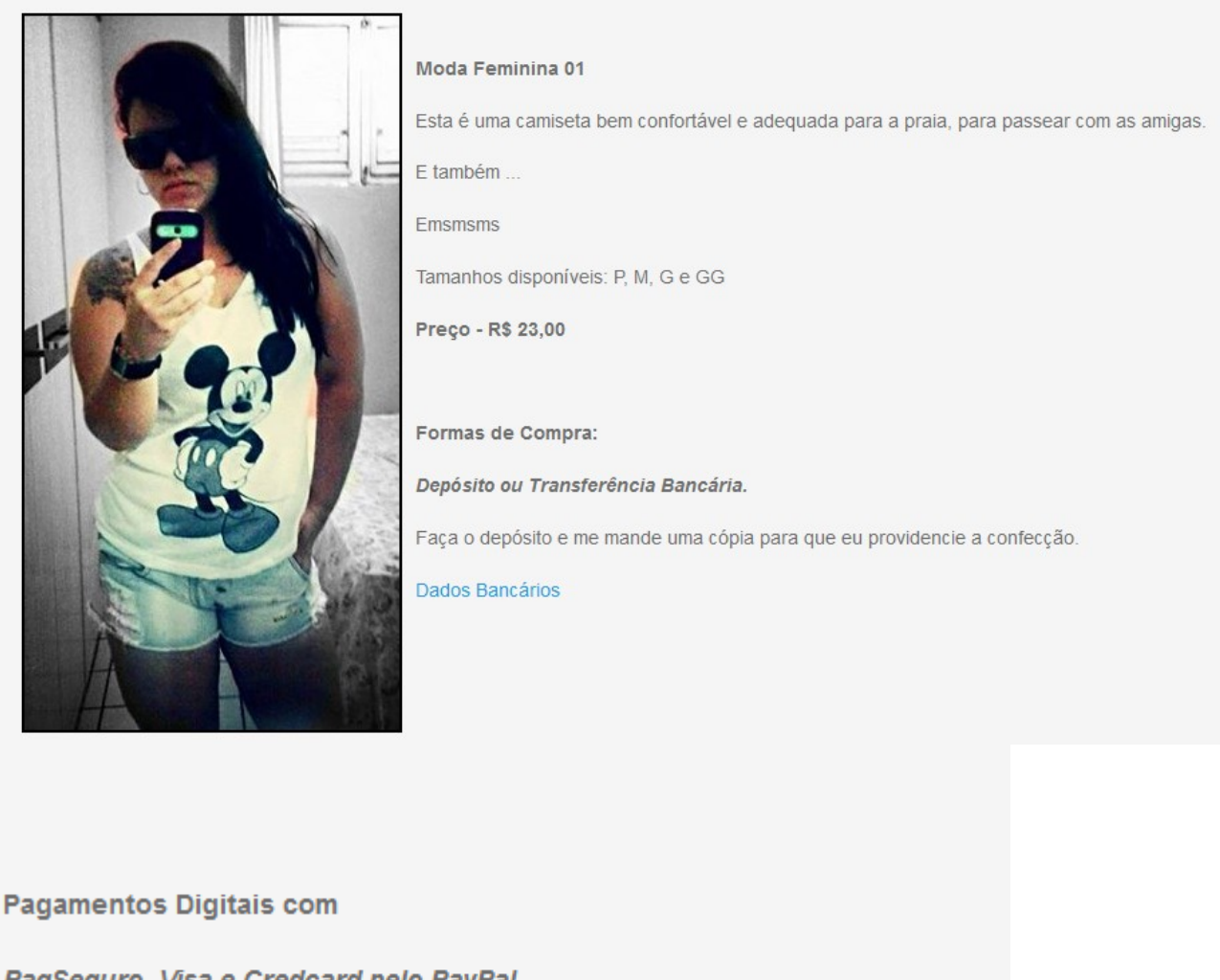

PagSeguro, Visa e Credcard pelo PayPal

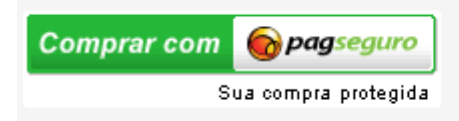

| Comprar agora |             |       |  |
|---------------|-------------|-------|--|
| VISA          | <del></del> | ayPai |  |

Copiei o artigo para mais 3 e fiquei com 4 artigos idênticos assim no site:

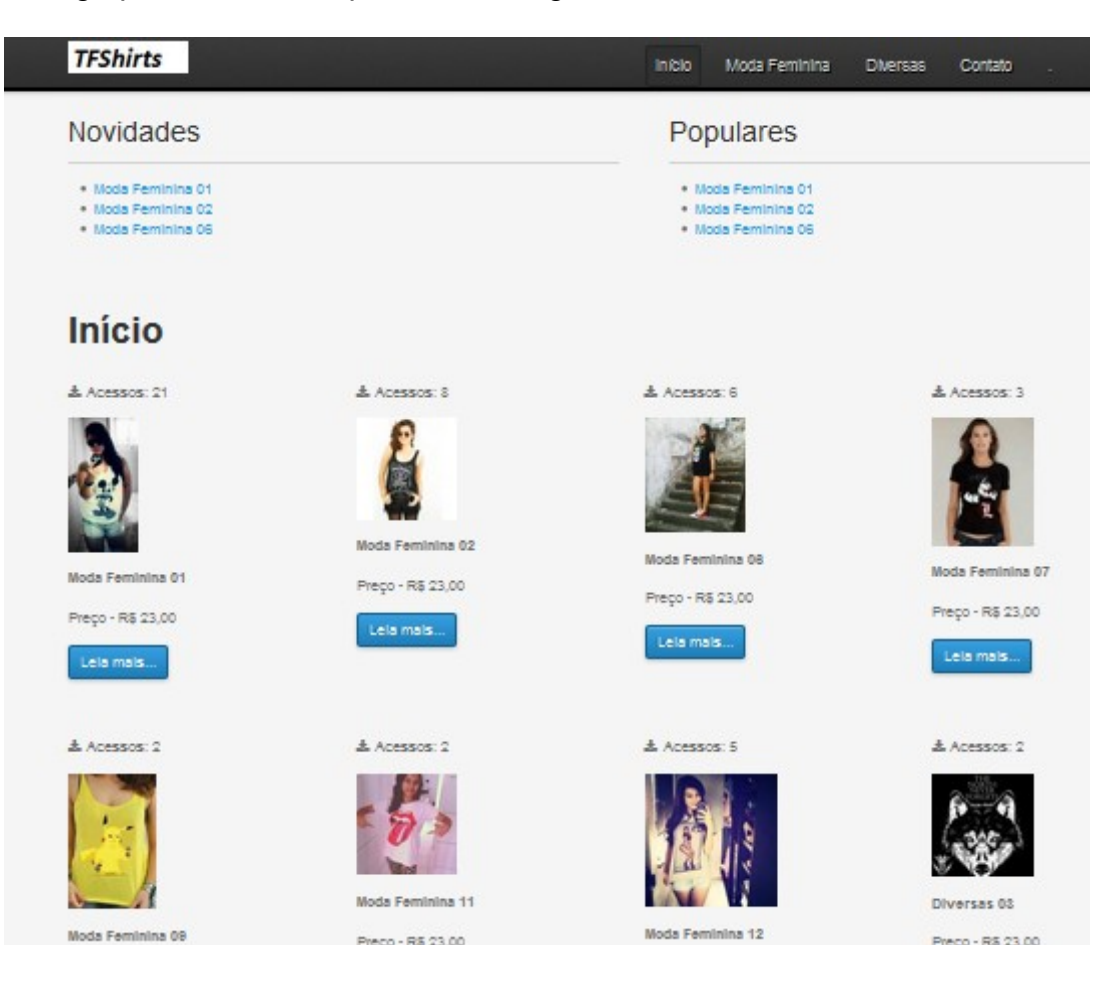

#### Referências

Caso queira mais detalhes veja os 3 vídeos de onde adaptei esta ideia. Sou grato ao pessoal do <u>http://megaaula.com.br</u> que divulgou esta ótima ideia. No site existem cursos online.

Vídeos no Youtube:

http://www.youtube.com/watch?v=0WesQSgdU-k http://www.youtube.com/watch?v=Rkan6mhb-SM http://www.youtube.com/watch?v=Glg-IIyAJSc

#### Mais sugestões

A loja está apenas com seus recursos básicos, agora é interessante adicionar outros recursos, como comentários, plugin para divulgar no Facebook, Twitter, Google+, etc, entre outros.

# Portal

Esta loja também pode ficar fazendo parte de um site tipo portal e sendo apenas uma seção do site, com as seguintes características.

Criar uma bonita logomarca

Se usar o Joomla 2.5 instalar o framework Gantry

# Itens de Menu do Portal

- Início
- Desenhos
- Animações
- Loja
- Contato
- Currículo
- Mapa do Site
- Endereço (mapa do google)

Criar artigo com detalhes sobre o pagamento direto, com banco, conta, agência, nome Criar um item de menu na Loja para ele. Adicionar um link em cada artigo.

## Instalar os módulos nativos

- Novidades
- Populares
- Contato
- Rodapé

# Módulos de Terceiros

- Slide Show
- Menu
- Mapa do Site
- Mapa do Google com o endereço
- Comentários
- Plugin para botões do Facebook, Twitter, Google+